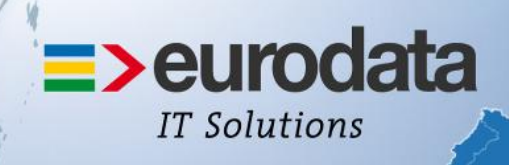

## europaweit für Sie vor Ort

# >edrewe

## Version 1.31 27.11.2014

Relevante Systemänderungen und -erweiterungen für **edrewe**-Anwender/innen

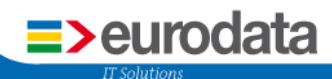

## Inhaltsverzeichnis

| 1 | Gewerbesteuer: Validierung der Hebesätze                                           | 3 |
|---|------------------------------------------------------------------------------------|---|
| 2 | Import von lokalen Anlageverzeichnissen im GDPdU-Format (AfA.zip)                  | 5 |
| 3 | Unabhängige Gliederungsmöglichkeit für die GuV- und Bilanz-Auswertung im Bericht . | 7 |
| 4 | Kapitaldarstellung der GmbH & Co. KG                                               | 8 |
|   | 4.1 Anpassung des Eigenkapitals bei GmbH & Co KG                                   | 8 |
|   | 4.2 Erweiterung der Kontenrahmen 13 und 65                                         | 9 |

# Release-Informationen zu Version 1.31 mit Auslieferung zum 27.11.2014

#### **1 Gewerbesteuer: Validierung der Hebesätze**

Mit diesem System-Update werden Ihnen an diversen Stellen im Programm Hinweise zur Gewerbesteuer angezeigt.

Hat sich der Hebesatz einer Gemeinde im Gegensatz zum Vorjahr verändert, so wird der gelbe Hinweis-Icon dem Hebesatz vorausgestellt.

| 😪 Vorgänge Mandanten Startseite Unternehmensdaten 🗙                                 |                              |                                                           |  |  |  |
|-------------------------------------------------------------------------------------|------------------------------|-----------------------------------------------------------|--|--|--|
| ⊞ ⊟                                                                                 | Unternehmensdaten            |                                                           |  |  |  |
| ڬ Aufgaben                                                                          | Name des Unternehmens:       | Stefan Test GmbH                                          |  |  |  |
| Startseite                                                                          | Anschrift:                   | Eurodataalle 1a 66119 Saarbrücken                         |  |  |  |
| 2 Prüfungen                                                                         | Rechtsform/Brancher          | GmhH - Gesellschaft mit beschränkter Haftung/Ohne Branche |  |  |  |
| Unternehmensdaten                                                                   | Verrusterer                  | onbri - desenschart mit beschlankter Hartung/onne branche |  |  |  |
| Sachkonten                                                                          | vorsystem:                   |                                                           |  |  |  |
| 3 Debitoren                                                                         | 🗉 Steuerdaten                |                                                           |  |  |  |
| & Kreditoren                                                                        | Betriebssteuernummer:        | -                                                         |  |  |  |
| 🍅 Kontenzuordnung Bilanz                                                            | Umsatzsteuernummer / USt-Id: | 040/153/19203 / DE182634634                               |  |  |  |
| Kontenzuordnung GuV                                                                 | Versteuerung:                | Soll-Besteuerung nach § 16 Abs. 1 UStG                    |  |  |  |
| Kontenzuordnung KSt/GewSt<br>Contenzuordnung KSt/GewSt<br>Contenzuordnung KSt/GewSt | Hebesätze der Gemeinden:     | Saarbrücken, Landeshauptstadt: 🔔 400,00 %                 |  |  |  |
| Protokolle                                                                          |                              |                                                           |  |  |  |
|                                                                                     | Wirtschaftsjahr              |                                                           |  |  |  |
|                                                                                     | Abrechnungsbeginn:           | 01.01.2013                                                |  |  |  |
|                                                                                     | Kontenrahmen:                | Kontenrahmen 13                                           |  |  |  |
|                                                                                     | Beginn/Ende:                 | 01.01.2013/31.12.2013                                     |  |  |  |
|                                                                                     | Geschäftsführer/Proku        | risten/Sonstige Personen (1)                              |  |  |  |
|                                                                                     | 🊨 Hans Mustermeyer           |                                                           |  |  |  |

Dies geschieht ebenfalls in den "Prüfungen":

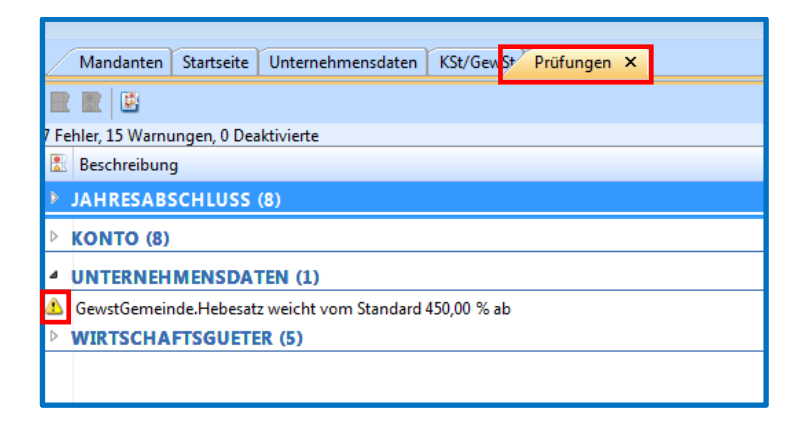

>eurodata

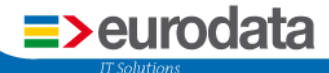

Befinden Sie sich in der Bearbeitung der Steuerdaten einer Betriebsstätte im Systembereich **Mandant** und im Navigationsbaum unter **Unternehmensdaten**, gehen Sie in die Rubrik *Gewerbesteuer* und klicken **Bearbeiten** bei der ausgewählten Betriebsstätte an, so erscheint Ihnen der gelbe Hinweis-Icon in der Rubrik *Gewerbesteuer* und vor dem abweichendem Standard-Hebesatz.

| 👷 Vorgänge                                                                                                    | Mandante               | n Startseite Unternehmensdaten ×                                                                                                    |          |           |                                                                                                    |
|----------------------------------------------------------------------------------------------------|------------------------|----------------------------------------------------------------------------------------------------|----------|-----------|----------------------------------------------------------------------------------------------------|
| <b>E E</b>                                                                                                    | Steuerdaten bearbeiten | Americalistes                                                                                                    |          | ×         | Anpassen                                                                                                    |
| Aufgaben     Surveite     Profungen     Unternehmensdaten     Surveite     Sorveite     Surveite     Sur | Steuerdaten bearbeiten | Betriebsstätten       Standort       Stefan Test GmbH       Eurodatz-Alkel 1a       Illaemine Angaben       Gewenhenteure       Gewenhenteure       AG       Hebesa       Kastericken       Hebesa       Kastericken | Gemeinde | Earbeiten | Anpassen<br>Anpassen<br>Anpassen<br>Erstellen Gesamtübersicht<br>Erstellen Gesamtübersicht<br>Erstellen Gesamtübersicht<br>Erstellen Gesamtübersicht |
| Buchführung                                                                                                    |                        |                                                                                                    |          |           |                                                                                                    |
| 📩 Jahresabschluss                                                                                                    |                        |                                                                                                    | OK Ab    | brechen   |                                                                                                    |
| Steuern                                                                                                    |                        |                                                                                                    |          |           |                                                                                                    |
| of Arbeitsplatz                                                                                                    |                        |                                                                                                    |          |           |                                                                                                    |

Wird an dieser Stelle der befüllte Inhalt gelöscht, so erscheinen in den leeren Feldern die roten Warn-Icons als Prüffunktion, sodass Sie nun alle Felder ausfüllen müssen. Ansonsten verschwinden die roten Warn-Icons nicht.

| Betriebsstätte bearbeit | n X                                                    |
|-------------------------|--------------------------------------------------------|
| Allgemeine Angaben      | Gemeindename: Saarbrücken, Landeshauptstadt 🛛 🤝 Suchen |
| Sewerbesteuer           | Postleitzahl der Gemeinde: 📀                           |
|                         | AGS: 👩                                                 |
|                         | Hebesatz: 📀                                            |
|                         | Kassenzeichen/<br>Hebenummer:                          |
|                         |                                                        |
|                         |                                                        |
|                         |                                                        |
|                         |                                                        |
|                         |                                                        |
|                         |                                                        |
|                         |                                                        |
|                         |                                                        |
|                         |                                                        |
|                         |                                                        |
|                         | OK Abbrechen                                           |

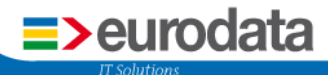

## 2 Import von lokalen Anlageverzeichnissen im GDPdU-Format (AfA.zip)

Das Anlagevermögen der bisher in ETAX lokal angelegten Mandanten kann mit dieser Auslieferung in **edrewe** übertragen werden. Das Anlagevermögen, welches als AfA.zip bereitgestellt wird, kann in **edrewe** importiert werden.

Vorgehensweise zur Übernahme der Buchungen des Anlagevermögens: Jahresabschluss → Anlagenbuchführung → Auswertung → Inventarübersicht, anschließend im Arbeitsbereich in der Auswahl auf "Anlagenverwaltung aus HMD-GDPdU (Zip-Datei) importieren…".

*Vorab:* Denken Sie bitte daran, dass Sie sich zur Durchführung des Imports im Jahr des Abrechnungsbeginns befinden müssen. Dieses Wirtschaftsjahr darf noch nicht abgeschlossen sein. Sollte dies der Fall sein, ist es wieder zu öffnen. Ansonsten ist ein Import nicht möglich und die Auswahlmöglichkeiten sind nur grau hinterlegt und lassen sich nicht anklicken!

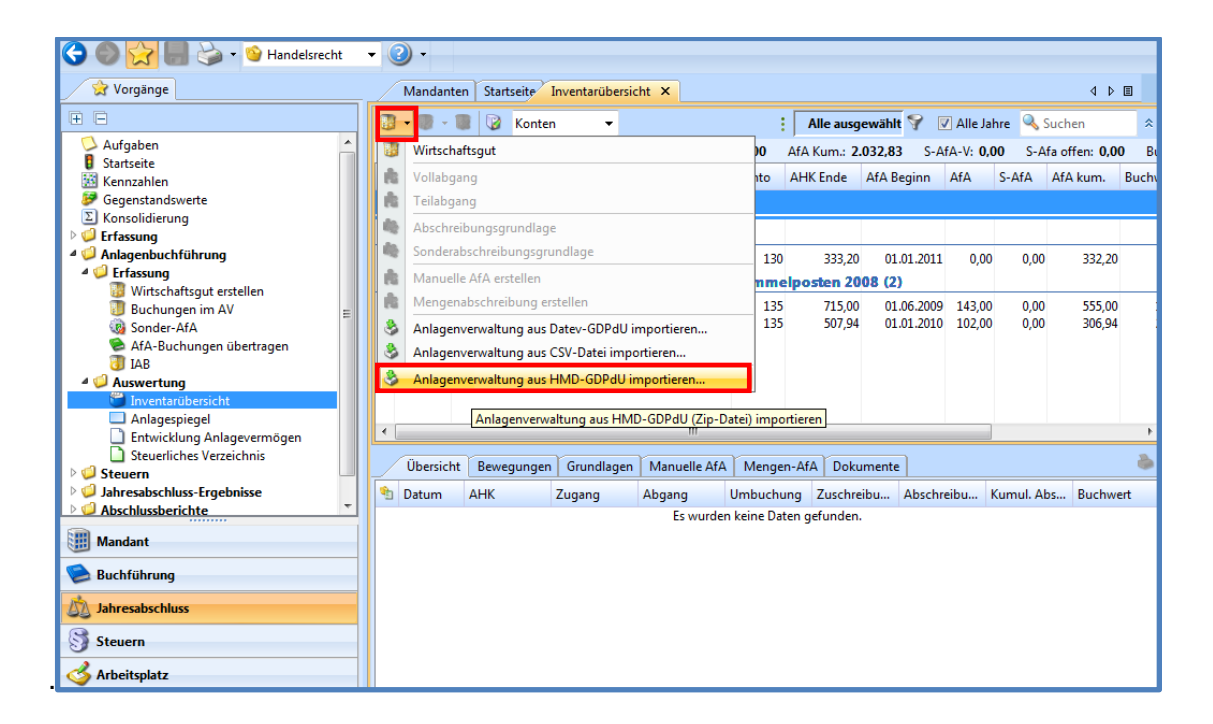

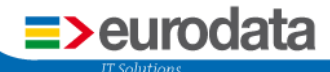

Es öffnet sich ein Dialogfenster, in dem Sie die entsprechende AfA.zip-Datei auswählen können und dies mit Öffnen bestätigen.

| 💪 Öffnen     |            |                       | ×         |
|--------------|------------|-----------------------|-----------|
| Suchen in:   | 🚺 Downloa  | ds 🔹 🏓 📂              | •         |
| Zuletzt verw | AfA.zip    | l                     |           |
| Desktop      |            |                       |           |
| Eigene Doku  |            |                       |           |
| Computer     |            |                       |           |
|              | Dateiname: | AfA.zip               | Öffnen    |
| Netzwerk     | Dateityp:  | ZIP Dateien (*.zip) 🔹 | Abbrechen |

Der Import wird nun durchgeführt und bei erfolgreichem Import wird Ihnen dies programmseitig mittgeteilt:

| 😪 Vorgänge                                                                                                    | Mandanten Startseite Inventarübersicht ×                                                                                                    | 4 🕨 🗉                                                      |
|----------------------------------------------------------------------------------------------------|----------------------------------------------------------------------------------------------------|------------------------------------------------------------|
| ÷ E                                                                                                    | 🕃 🕶 🧊 🐨 😨 Konten 👻 🕴 Alle ausgewählt 💡 💟 A                                                                                                    | Alle Jahre 🔍 Suchen 🛛 🛠                                    |
| Aufgaben<br>Startseite<br>Kennzahlen                                                                                 | Inventare:         96         AHK Ende:         2.626.923,28         AfA:         68.365,00         S-AfA:         0,00         AfA Kum:         2.059.082,           Inv.Nr.         Bezeichnung         Konto         AHK Ende         AfA Beginn         Afr | .94 S-AfA-V: 134.297,00 S-<br>IA S-AfA AfA kum. Bu         |
| Gegenstanaswerte     Sconsolidierung     Gerfassung     Anlagenbuchführung                                           | 4         27 Konto 27 (4)           1         5         6           2         Wirtschaftsgut-Import aus HMD-GDPdU         23           1         17.06.1996         17.06.1996                                                                                  | 0,00 0,00 507,74<br>0,00 0,00 408,03<br>0,00 0,00 267,43 = |
| <ul> <li>✓ Erfassung</li> <li>☑ Wirtschaftsgut erstellen</li> <li>☑ Buchungen im AV</li> <li>☑ Sonder-AfA</li> </ul> | C2.12.1997     Import wurde durchgeführt. Details sind im Importprotokoll ersichtlich.                                                                                                    | 0,00 0,00 1.021,58                                         |
| AfA-Buchungen übertragen IAB  AGA Auswertung  Timentarübersicht                                                      | 0K 01 10 1993 661                                                                                                    | 731 0.00 1.268 283 09 3                                    |
| Anlagespiegel     Entwicklung Anlagevermögen     Steuelicher Verzeichnic                                             | < ULL233 ON                                                                                                    | ×31                                                        |
| Genericies verzeichnis     Genericies verzeichnis     Genericies verzeichnis     Genericies verzeichnisse            | Übersicht         Bewegungen         Grundlagen         Manuelle AfA         Mengen-AfA         Dokumente           1         Datum         AHK         Zugang         Abgang         Umbuchung         Zuschreibu         Abschreibt                           | u Kumul. Abs Buchwert                                      |
| Mandant                                                                                                    | Es wurden keine Daten gefunden.                                                                                                    |                                                            |
| Buchführung                                                                                                    |                                                                                                    |                                                            |

Nun gelangen Sie automatisch in den Tab "*Protokolle*", wo der erfolgreiche Import protokolliert wird.

| Ġ 🌑 😭 🚽 🍃 · 🥥 ·                                                                                                    |                                                                                                    |                                                                                           |          |
|----------------------------------------------------------------------------------------------------|----------------------------------------------------------------------------------------------------|-------------------------------------------------------------------------------------------|----------|
| 👷 Vorgänge                                                                                                    | Mandanten Startseite Inventarübersicht Protokolle                                                                                                 | ×                                                                                         | ٩        |
| ± =                                                                                                    | <b>1</b>                                                                                                    |                                                                                           | Alle     |
| Aufgaben     Aufgaben     Startseite     Kennzahlen     Gegenstandswerte     Konsolidierung     Gerssung     ✓ Anlagenbuchführung     ✓ | Name<br>Bearbeitungsprotokoll<br>HMD Anlagenimport (über AfA-Zip)<br>HMD Anlagenimport (über AfA-Zip)<br>Import Mandant 10900/126 Jahr 2012, 2013 | Zeitpunkt<br>25.11.2014.08-55<br>25.11.2014.09:16<br>25.11.2014.09:05<br>15.07.2014.10:15 | Benutzer |

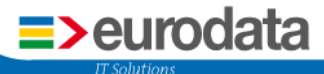

## 3 Unabhängige Gliederungsmöglichkeit für die GuV- und Bilanz-Auswertung im Bericht

Im Erstell-Dialog können Sie bei Aufruf des Bilanzberichts jetzt die Gliederung der Bilanz und GuV unabhängig voneinander vornehmen. Gehen Sie dazu auf **Jahresabschluss** → **Abschlussberichte** → **Abschlussberichte** und öffnen im Arbeitsbereich über den Menüpunkt **Neu** den *"Bilanzbericht"*.

| 😪 Vorgänge                                            | Mandanten Startseite Prote | okolle Abschlussberichte × Sac    | hkonten                    |                               | 4 Þ        |  |
|-------------------------------------------------------|----------------------------|-----------------------------------|----------------------------|-------------------------------|------------|--|
| ⊕ ⊝                                                   | 🗋 Neu 🚽 📝 Bearbeiten 💂 Lös | chen 🎒 Duplizieren 🛭 🥵 Archivieru | ing 🔹 🤌 Export 🔹 🚦 🔽 Nur B | erichte des Wirtschaftsjahres | 🔍 Suchen   |  |
| 💆 Aufgaben                                            | Bilanzbericht              |                                   |                            |                               |            |  |
| Startseite                                            | 0 Offenlegungsbericht      | Beschreibung                      | Berichtszeitraum           | Erstellt Geändert             | Archiviert |  |
| Gegenstandswerte                                      | E-Bilanzbericht            | Es wurd                           | len keine Daten gefunden.  |                               |            |  |
| 🕑 🥥 Erfassung                                         |                            |                                   |                            |                               |            |  |
| V Anlagenbuchführung                                  |                            |                                   |                            |                               |            |  |
| Steuern Iahresabschluss-Froebnisse                    |                            |                                   |                            |                               |            |  |
| ✓ Jahr causchings trigeomist<br>4 ↓ Abschlussberichte |                            |                                   |                            |                               |            |  |
| Abschlussberichte                                     |                            |                                   |                            |                               |            |  |
| <ul> <li>Wirtschaftsjahrabschluss</li> </ul>          |                            |                                   |                            |                               |            |  |
|                                                       |                            |                                   |                            |                               |            |  |
| I Mandant                                             | Prüfungen                  |                                   |                            |                               |            |  |
| 🛸 Buchführung                                         | 🖹 Fehler / Hinweise        |                                   |                            |                               |            |  |
|                                                       |                            | Es wurd                           | len keine Daten gefunden.  |                               |            |  |
| Jahresabschluss                                       |                            |                                   |                            |                               |            |  |
| S Steuern                                             |                            |                                   |                            |                               |            |  |
| od Arbeitsplatz                                       |                            |                                   |                            |                               |            |  |

Im Folgenden besteht nun die Möglichkeit für die Bilanz als auch für die GuV, unabhängig voneinander, die von Ihnen gewünschte Gliederungsgröße einzustellen.

Voreingestellt ist für die Bilanz die kleine Gliederung und für die GuV die große Gliederung.

| ſ  | Bilanzbericht erstellen                   |                                                          |
|----|-------------------------------------------|----------------------------------------------------------|
|    | Allgemeine Angaben<br>Hier können Sie die | allgemeinen Eigenschaften des Bilanzberichtes festlegen. |
|    | Allgemeine Angaben —<br>Name:             | Bilanzbericht 2014                                       |
|    | Beschreibung:                             |                                                          |
|    | Einstellungen                             |                                                          |
|    | Formulierung:                             | Plural (Wir-Form)                                        |
|    | Rechtliche Zuordnung:                     | Handelsrecht 🔹                                           |
|    | Bilanzgliederung:                         | At kleine KapGes 🔹                                       |
|    | GuV-Gliederung:                           | 👍 große KapGes 🔹 👻                                       |
|    | Berichtszeitraum                          |                                                          |
|    | Beginn:                                   | 01.01.2014                                               |
|    | Ende:                                     | 31.12.2014                                               |
| rü |                                           |                                                          |
| h  |                                           |                                                          |
|    |                                           | Weiter > Fertigstellen Abbrechen                         |

Die vorgenommen Einstellungen im Erstell-Dialog (s.o.) können Sie im Bericht zu jeder Zeit wieder abändern.

Dazu gehen Sie: Jahresabschluss → Abschlussberichte → Abschlussberichte, sodann auf die zu ändernde Auswertung (hier: Gewinn- und Verlustrechnung) und mit einem Rechtsklick auf der Auswertung öffnen sich die Eigenschaften, wo Sie die Änderung nun über die Rubrik *Auswertungsoptionen* vornehmen können.

| 😌 🌑 🔀 🚽 🌭 · 🕗 ·                                                                                                    |                                                                                                    |                                                                                                    |
|----------------------------------------------------------------------------------------------------|----------------------------------------------------------------------------------------------------|----------------------------------------------------------------------------------------------------|
| 😪 Vorgänge                                                                                                    | Mandanten Startseite Protokolle Abschlussberichte                                                                                                    | *Bilanzbericht 2014 × Sachkonten 4 Þ 🗉                                                                                                    |
| •                                                                                                    | 🕞 Hinzufügen 🔹 🕞 Entfernen 💽 Eigenschaften 💦 👋                                                                                                    | । 🗗 Dargestellte Berichtselemente   🔣 🔇 🔉 💥   100% 🕶 🔍 🕦 🕒                                                                                                    |
| <ul> <li>Aufgaben</li> <li>Statsate</li> <li>Statsate</li> <li>Gegentändswerte</li> <li>Erfassung</li> <li>Anlagenbuchführung</li> <li>Steuen</li> <li>Abschlussberichte</li> <li>Wirtschaftsjohrabschluss</li> </ul> | Bilanz (kurzi) KapGes mit Vogiahr     Deckblatt Mandant Kanzlei     Decklatt Mandant Kanzlei     Decklatt Mandant Manzlei     Decklatt Mandant Manzlei     Decklatt Mandant Manzlei     D | Generon und Verkustrechnung<br>Generon und Verkustrechnung<br>Generon und Verkustrechnung vom 01.01.2014 bis 3.11.2.2014<br>Generon und Verkustrechnung vom 01.01.2014 bis 3.11.2.2014<br>Generon und Verkustrechnung vom 01.01.2014 bis 3.11.2.2014<br>Statut Statut S |
| Mandant                                                                                                    |                                                                                                    |                                                                                                    |
| Duchführung                                                                                                    |                                                                                                    |                                                                                                    |
| Jahresabschluss                                                                                                    |                                                                                                    |                                                                                                    |
| Steuern                                                                                                    |                                                                                                    |                                                                                                    |
| 🗳 Arbeitsplatz                                                                                                    |                                                                                                    | OK Abbrechen                                                                                                    |

### 4 Kapitaldarstellung der GmbH & Co. KG

#### 4.1 Anpassung des Eigenkapitals bei GmbH & Co KG

In **edrewe** basiert die Erstellung und Übermittlung der E-Bilanz auf der von der Finanzverwaltung, der Bundessteuerberaterkammer und verschiedenen Softwareherstellern erarbeiteten XBRL-Taxonomie 5.2. Im Rahmen der Umsetzung der E-Bilanz für die GmbH & Co. KG zeigte sich, dass die Taxonomie 5.2 unvollständig ist.

Mit diesem Release wurde die Möglichkeit geschaffen, die Posten "*nicht eingeforderte ausstehende Einlagen der persönlich haftenden Gesellschafter*" und "*nicht eingeforderte ausstehende Einlagen der Kommanditisten*" auf der Aktivseite abzubilden. Mit diesen neu geschaffenen Posten ist nun eine valide Übertragung einer E-Bilanz für Kommanditgesellschaften sichergestellt, indem für die Übermittlung lediglich die in der Taxonomie 5.2 vorhandene Position "*nicht* 

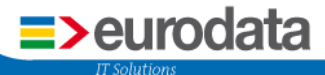

durch Vermögenseinlagen gedeckter Verlustanteil" herangezogen wird.

Die Lücke in der Taxonomie 5.2 wurde mit eigenen technischen Mitteln geschlossen und somit die Problematik der spezifischen Darstellung des Eigenkapitals für die GmbH & Co KG korrigiert.

#### 4.2 Erweiterung der Kontenrahmen 13 und 65

Die in **4.1** beschriebene Problematik hat eine Erweiterung der Kontenrahmen 13 und 65 zur Folge. In den anderen von **eurodata** angebotenen Kontenrahmen bestehen diese Konten bereits.

#### Im Kontenrahmen 13 wurden folgende Konten neu angelegt:

9940-9949 Ausstehende Einlagen auf das Kommanditkapital, nicht eingefordert, Typ 1334 9950-9959 Ausstehende Einlagen auf das Kommanditkapital, eingefordert, Typ 1333 Diese Konten sind ab Wirtschaftsjahre mit Beginn "Januar 2006" gültig.

#### Im Kontenrahmen 65 wurden folgende Konten neu angelegt:

9920-9929 Ausstehende Einlagen auf das Komplementärkapital, nicht eingefordert, Typ 1336 9930-9939 Ausstehende Einlagen auf das Komplementärkapital, eingefordert, Typ 1335 9940-9949 Ausstehende Einlagen auf das Kommanditkapital, nicht eingefordert, Typ 1334 9950-9959 Ausstehende Einlagen auf das Kommanditkapital, eingefordert, Typ 1333 Diese Konten sind ab Wirtschaftsjahre mit Beginn "Januar 2013" gültig.

Bei Verwendung dieser Konten zeigt sich die Darstellung der Bilanz mit Kontennachweis wie folgt:

| Vorgänge Mandanten Startseite Handelsbilanz X 4 b |                                                                                                    |                           |                      |  |  |  |
|---------------------------------------------------|----------------------------------------------------------------------------------------------------|---------------------------|----------------------|--|--|--|
| ± E                                               | Gliederung: ķ mittelgroße und große PersGes 💌 🔌 🔹 🕴 📝 Kontennachweis                                                                                                    | 🔲 Davonposten 📃 Eröffnung | gsbilanz 🔽 Vorjahr 🌣 |  |  |  |
| ڬ Aufgaben                                        | JSt. laufendes Jahr: - (-)                                                                                                    |                           |                      |  |  |  |
| 3 Startseite                                      | Konto Name                                                                                                    | Geschäftsjahr 2013        | Voriabr 2012         |  |  |  |
| Kennzahlen                                        |                                                                                                    | ocscharcijam zozo         | 10130111 2022        |  |  |  |
| Gegenstandswerte                                  | 4 Aktiva                                                                                                    |                           |                      |  |  |  |
| Erfassung                                         | A Umlaufvermögen                                                                                                    |                           | 69.000,00            |  |  |  |
| Anlagenbuchführung                                | I. Forderungen und sonstige Vermögensgegenstände                                                                                                    | 25.000,00                 | 25.000,00            |  |  |  |
| 🖻 🥥 Steuern                                       | 1. eingeforderte noch ausstehende Kapitaleinlagen persönlich haftender Gesellschafter 5.000,00                                                                                                    | •                         | 5.000,00             |  |  |  |
| Jahresabschluss-Ergebnisse                        | 9939 Ausstehende Einlagen auf das Komplementärkapital, eingefordert 5.000,00                                                                                                    | )                         | 5.000,00             |  |  |  |
| Hauptabschlussübersicht                           | 2. eingeforderte noch ausstehende Kapitaleinlagen Kommanditisten 20.000,00                                                                                                    |                           | 20.000,00            |  |  |  |
| 🛃 Bilanz                                          | 9950 Ausstehende Einlagen auf das Kommanditkapital, eingefordert 20.000,00                                                                                                    | ,                         | 20.000,00            |  |  |  |
| Suv GuV                                           | Acceleration of the second second secon | 44.000,00                 | 44.000,00            |  |  |  |
| Forderungenspiegel                                | 1. Guthaben bei Kreditinstituten 444.000,00                                                                                                    |                           | 44.000,00            |  |  |  |
| Verbindlichkeitenspiegel                          | 1200 DUNK 44600,00                                                                                                    | ,<br>69.000.00            | 69,000,00            |  |  |  |
| A Gewinnverteilung                                | Summe Aktiva                                                                                                    | 05.000,00                 | 09.000,00            |  |  |  |
| Kapitalkontenentwicklung                          | 4 Passiva                                                                                                    |                           |                      |  |  |  |
| 4 💭 Überleitung                                   | A Eigenkapital                                                                                                    |                           |                      |  |  |  |
| Steuerliche Gewinnermittlung                      | I. Kapitalanteile                                                                                                    | 69.000,00                 | 69.000,00            |  |  |  |
| 🔧 Uberleitungsrechnung                            | 1. Kapitalanteile der persönlich haftenden Gesellschafter 18.800,00                                                                                                    |                           | 18.800,00            |  |  |  |
| Saldenliste Personenkonten                        | 871 Festkapital 20.000,00                                                                                                    | )                         | 20.000,00            |  |  |  |
| Abschlussberichte                                 | 881 Variables Kapital -1.200,00                                                                                                    | 2                         | -1.200,00            |  |  |  |
| Abschlussberichte                                 | 2. nicht eingeforderte ausstehende Einlagen der persönlich haftenden Gesellschafter -5.000,00                                                                                                    |                           | -5.000,00            |  |  |  |
| <ul> <li>Wirtschaftsjahrabschluss</li> </ul>      | 9920 Ausstehende Einlagen auf das Komplementarkapital, nicht eingefordert -5.000,00                                                                                                    | 12,000,00                 | -5.000,00            |  |  |  |
|                                                   | eingeroraertes Kapital der personiich nartenden Gesellschafter 75.200 gr                                                                                                    | 13.800,00                 | 13.800,00            |  |  |  |
|                                                   | 5. Rapitalancele der Kommandrüsten 73.200,00                                                                                                    |                           | 75.200,00            |  |  |  |
|                                                   | 901 Normanut-Napital 000,00                                                                                                    |                           | -4.800.00            |  |  |  |
|                                                   | A nicht eineforderte ausstehende Finlagen der Kommanditisten -20.000.00                                                                                                    |                           | -20.000.00           |  |  |  |
|                                                   | 9940 Ausstehende Einlagen auf das Kommanditkapital. nicht eingefordert - 20,000.00                                                                                                    | ,                         | -20.000.00           |  |  |  |
|                                                   | eingefordertes Kapital der Kommanditisten                                                                                                    | 55.200,00                 | 55.200,00            |  |  |  |
|                                                   | II. Bilanzgewinn / Bilanzverlust (Bilanz)                                                                                                    | 0,00                      | 0,00                 |  |  |  |
|                                                   | Summe Passiva                                                                                                    | 69.000,00                 | 69.000,00            |  |  |  |

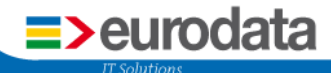

eurodata Deutschland eurodata AG Großblittersdorfer Straße 257-259 66119 Saarbrücken

Ansprechpartner: Support **edrewe**: 0681-8808-369 E-Mail an: rewe-hotline@eurodata.de